#### PROCEDURA REJESTRACJI MARKETPLACE

## MORELE.NET

PROCES REJESTRACJI

Aby rozpocząć przyjmowanie płatności przez Przelewy24 konieczna jest rejestracja w serwisie Przelewy24 poprzez stronę Panelu Morele Marketplace.

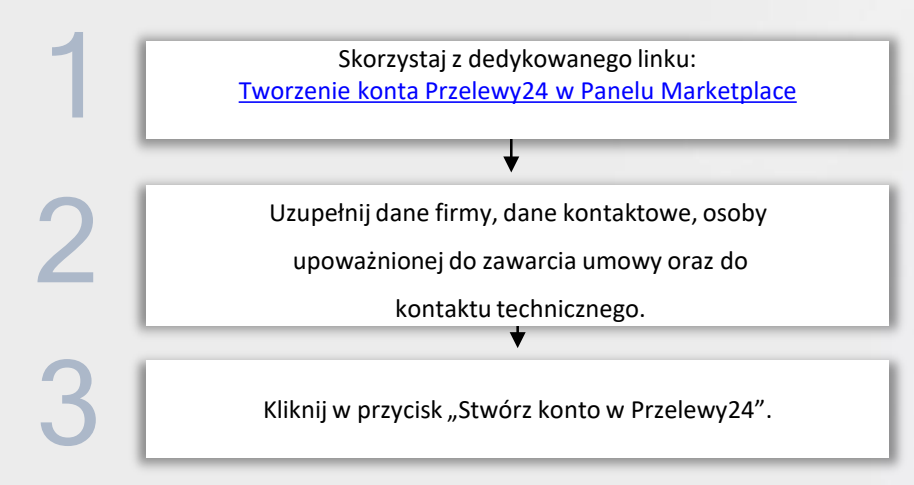

Jeżeli masz trudności z uzupełnieniem i wysłaniem formularza. Zwróć uwagę, czy poniższe pola są wypełnione według standardów:

- Numer telefonu 9 lub więcej cyfr,
- KRS (Pole niewymagane w przypadku wyboru jednoosobowej działalności gospodarczej) - 10 cyfr,
- Numer konta 26 cyfr,
- Regon 10 cyfr,
- Adresy mailowy muszą zawierać znak "@".

| Dane firmy                                         |                         |                                       |         |
|----------------------------------------------------|-------------------------|---------------------------------------|---------|
| Nazwa firmy                                        | Podaj nazwę firmy       |                                       |         |
| Typ biznesu                                        | wybiorz                 |                                       |         |
| Typ sprzedaży                                      | wybiorz                 |                                       |         |
| E-mail                                             | Podaj e-mail            |                                       |         |
| E-mail do faktury                                  | Podaj e-mail do faktury |                                       |         |
| Numer telefonu                                     | Podaj numer telefanu    |                                       |         |
| Nr konta                                           | Padaj nr konta          |                                       |         |
| E Konfigurator dostaw<br>Strona internetowa sklepu | Podoj odres sklepu      |                                       |         |
| NIP                                                |                         |                                       |         |
| KRS                                                | Podoj KRS               |                                       |         |
| Regon                                              | Podoj regon             |                                       |         |
| Dane adresowe                                      |                         |                                       |         |
| Ulica                                              |                         |                                       |         |
| Nriokalu                                           |                         |                                       |         |
| Kod pocztowy                                       |                         |                                       |         |
| Miasto                                             |                         | (management)                          |         |
| Kraj                                               | Polsko                  |                                       |         |
|                                                    |                         | · · · · · · · · · · · · · · · · · · · | 100     |
|                                                    |                         |                                       | 1000    |
|                                                    |                         | Contraction of the                    | 1 1     |
|                                                    |                         |                                       | F.      |
|                                                    |                         | · · · · · · · · · · · · · · · · · · · | 3       |
|                                                    |                         |                                       |         |
|                                                    |                         |                                       | and a   |
|                                                    |                         |                                       | ALC: NO |
|                                                    |                         |                                       |         |
|                                                    |                         |                                       | Minise. |
|                                                    |                         |                                       |         |

PROCES REJESTRACJI

# Sekcja "Konto na platformie Przelewy24"

Po wypełnieniu formularza w Morele Marketplace w zakładce płatności pojawi się nowa sekcja z informacjami o:

- Statusie konta Oczekujące na weryfikacje/Zweryfikowane,
- Twoim Identyfikatorze na Platformie Przelewy24 (ważne w przypadku zgłaszania nieprawidłowości),
- Link do dalszego etapu weryfikacji na platformie Przelewy24.

Kliknij w link, aby przejść na platformę Przelewy24 i dokończyć proces rejestracji

| ••• morele          | Panel marketplace                                                                                               |  |
|---------------------|----------------------------------------------------------------------------------------------------|--|
|                     | Konfigurator dostaw Czas dostawy Konfigurator płatności Dziennik zdarzeń                                        |  |
|                     | Tellipeter stream                                                                                               |  |
|                     |                                                                                                    |  |
|                     | The second second second second second second second second second second second second second second second se |  |
|                     |                                                                                                    |  |
|                     |                                                                                                    |  |
|                     | Konto na platformie przelewy24                                                                                  |  |
| Konfigurator dostaw | Status konta (Occeluje na weryfilooje)                                                                          |  |
|                     | Identyfikator sprzedawcy w przelewy24                                                                           |  |
|                     | Link do daiszego etapu werytikacji                                                                              |  |
|                     |                                                                                                    |  |
|                     |                                                                                                    |  |
|                     |                                                                                                    |  |
|                     |                                                                                                    |  |
|                     |                                                                                                    |  |
|                     |                                                                                                    |  |
|                     |                                                                                                    |  |
|                     |                                                                                                    |  |
|                     |                                                                                                    |  |
|                     |                                                                                                    |  |
|                     |                                                                                                    |  |
|                     |                                                                                                    |  |

PROCES REJESTRACJI

Aby rozpocząć przyjmowanie płatności przez Przelewy24 konieczna jest kontynuacja procesu na platformie Przelewy24.

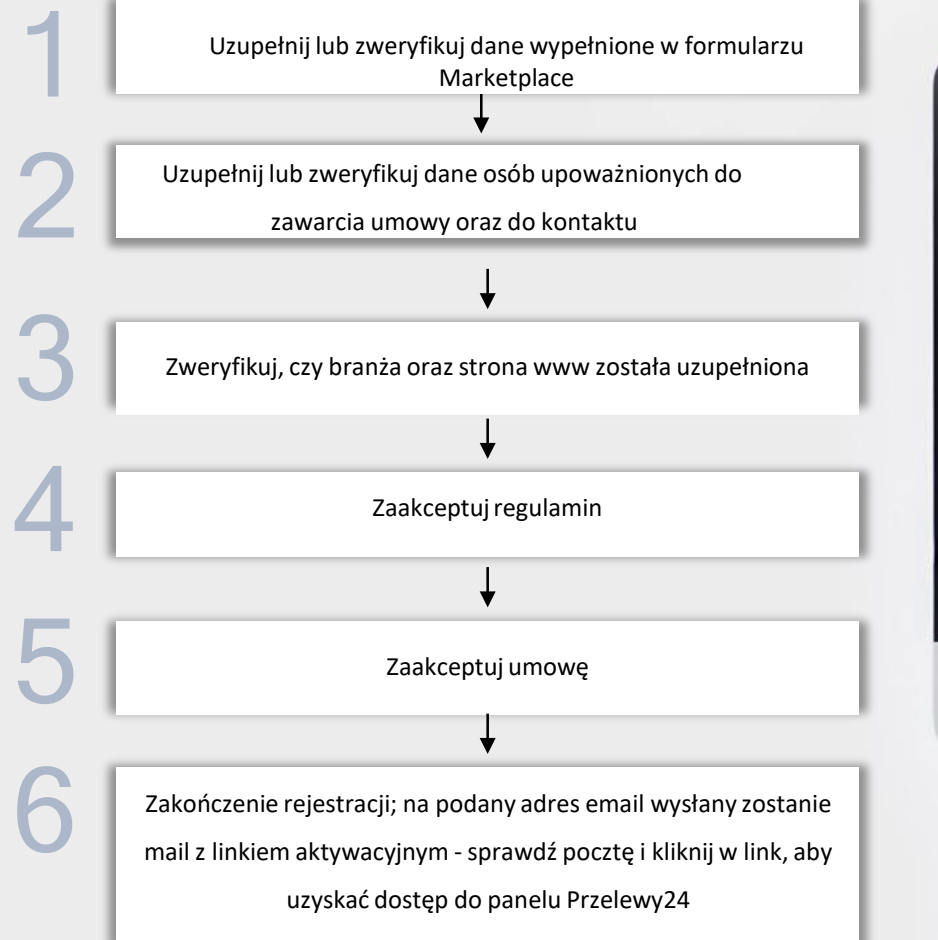

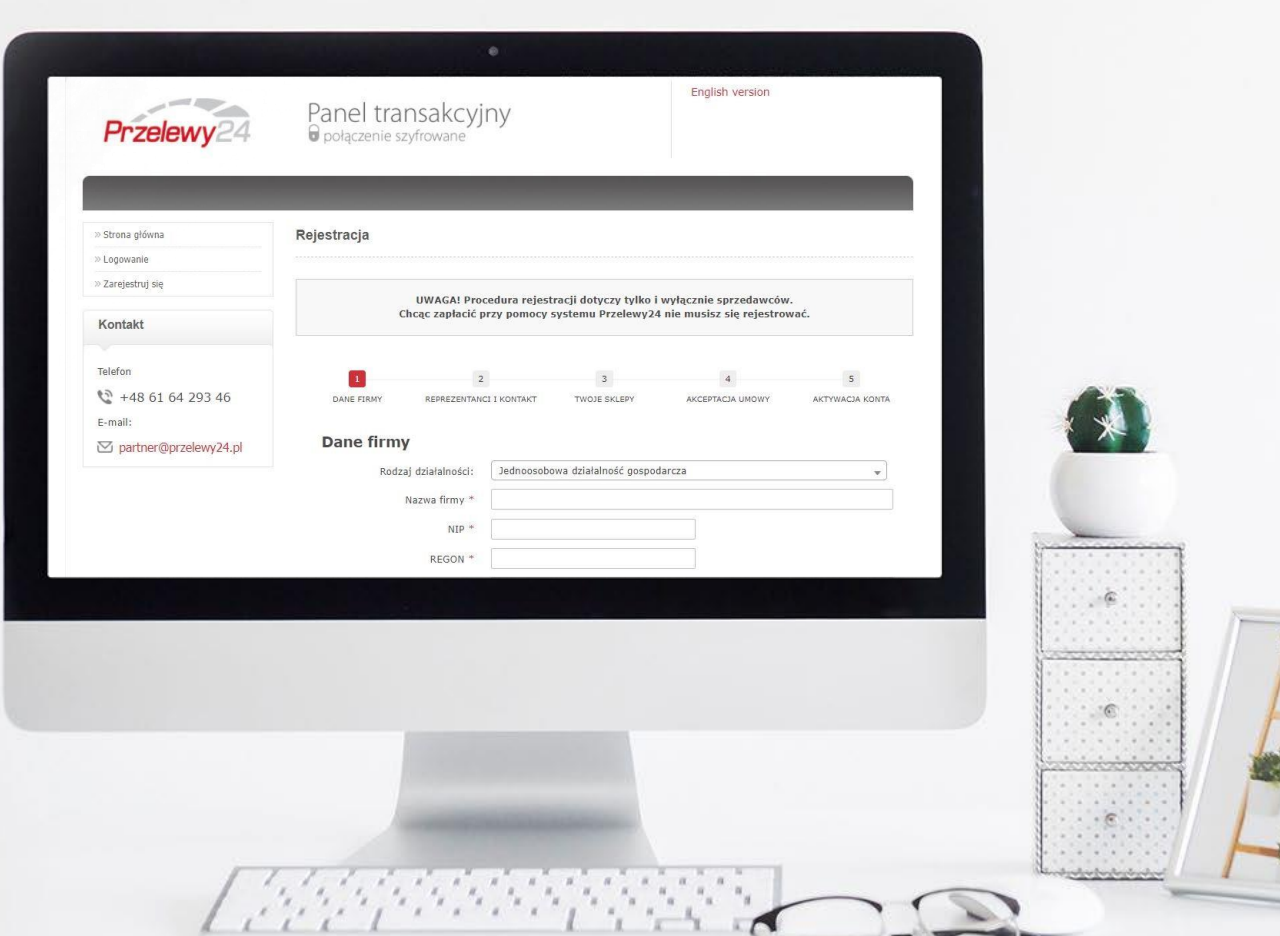

PROCES REJESTRACJI

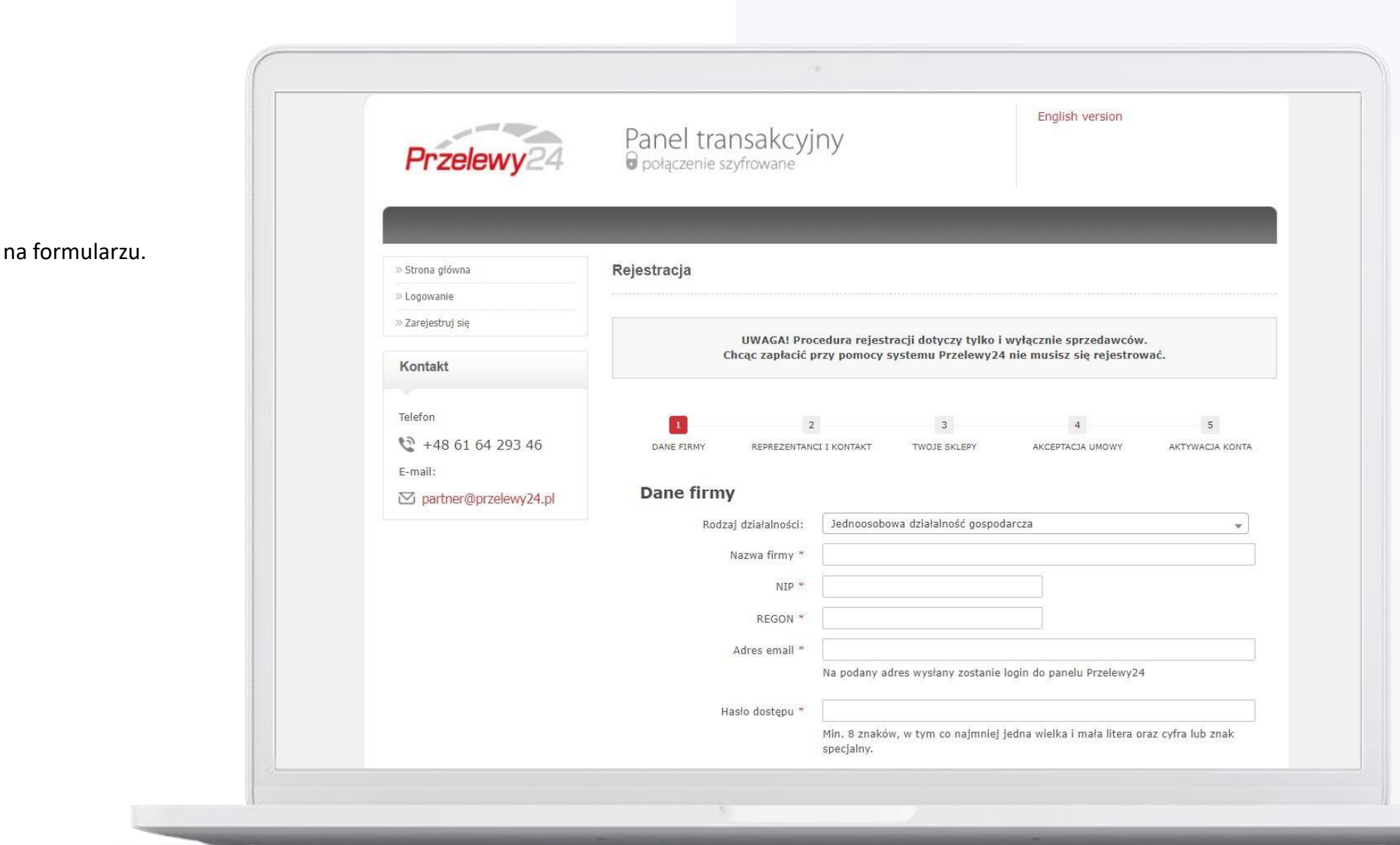

## Krok 1

Uzupełnij i zweryfikuj dane na formularzu.

PROCES REJESTRACJI

|                                                | · · · · · · · · · · · · · · · · · · ·                                                                     |  |  |
|------------------------------------------------|----------------------------------------------------------------------------------------------------|--|--|
| ok 2                                           | 1 2 3 4 5   Dane FIRMY REPREZENTANCI I KONTAKT TWOJE SKLEPY AKCEPTACJA UMOWY AKTYWACJA KONTA              |  |  |
|                                                | Reprezentant upoważniony do zawarcia umowy                                                                |  |  |
|                                                | Imię i nazwisko *                                                                                         |  |  |
| upełnij i zweryfikuj dane osób<br>oważnionych: | PESEL * Brak numeru PESEL<br>Oświadczam, że posiadam<br>status osoby zajmującej<br>eksponowane stanowisko |  |  |
| do zawarcia umowy,                             | polityczne                                                                                                |  |  |
| do kontaktu.                                   | + dodaj kolejnego reprezentanta                                                                           |  |  |
|                                                | Osoba kontaktowa                                                                                          |  |  |
| do kontaktu technicznego.                      | Imię i nazwisko *                                                                                         |  |  |
|                                                | Adres email *                                                                                             |  |  |
|                                                | Numer telefonu *                                                                                          |  |  |
|                                                | Czy przyznać dostęp do 🛛 Tak 💿 Nie<br>panelu?                                                             |  |  |
|                                                | Kontakt techniczny                                                                                        |  |  |
|                                                | Czy upoważnić dodatkową O Tak 🖲 Nie<br>osobę?                                                             |  |  |
|                                                | Faktury                                                                                                   |  |  |
|                                                | Adres email do faktur *                                                                                   |  |  |
|                                                | wstecz dalej                                                                                              |  |  |
|                                                |                                                                                                    |  |  |

PROCES REJESTRACJI

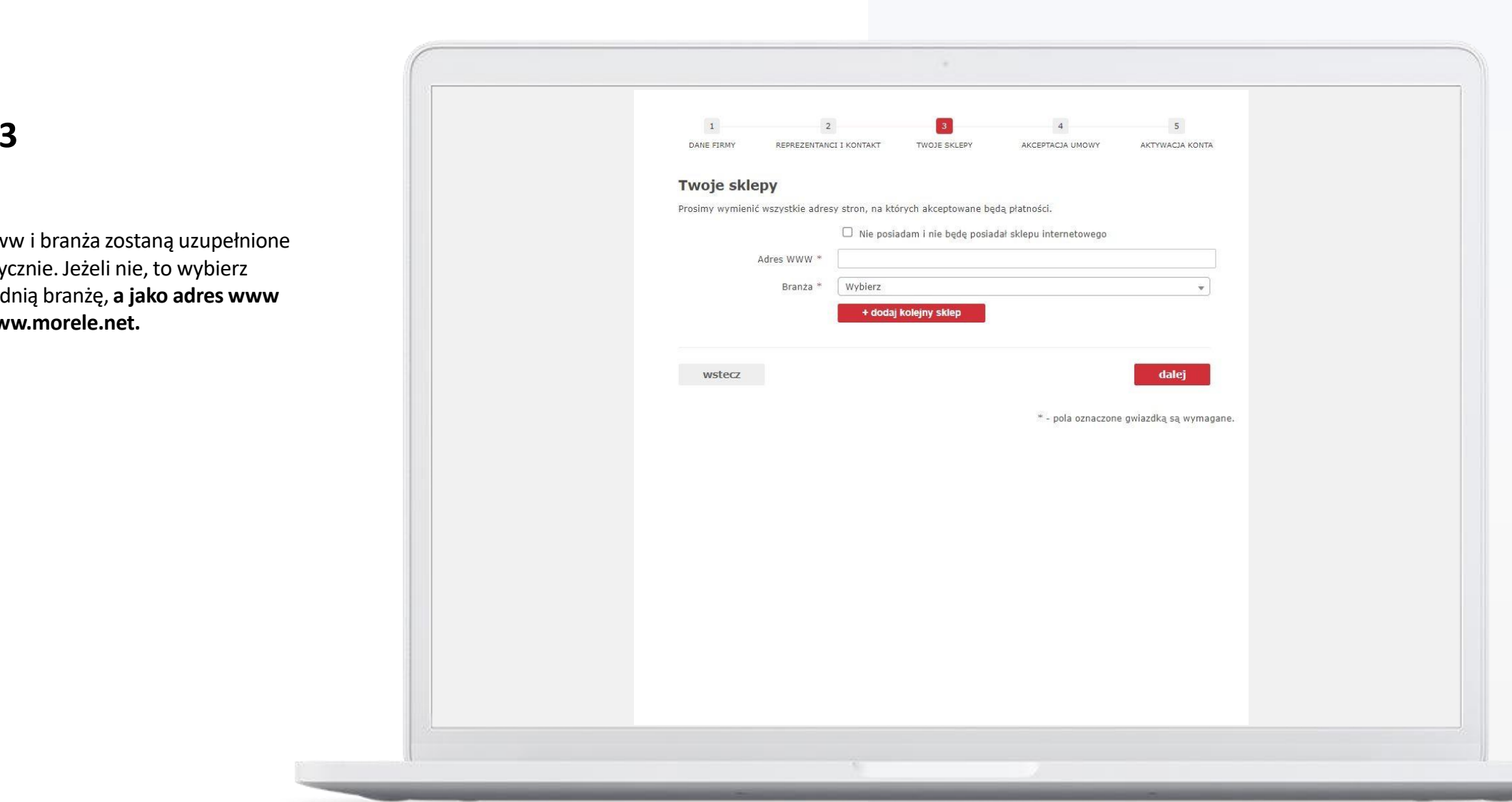

## Krok 3

Adres www i branża zostaną uzupełnione automatycznie. Jeżeli nie, to wybierz odpowiednią branżę, a jako adres www wpisz www.morele.net.

PROCES REJESTRACJI

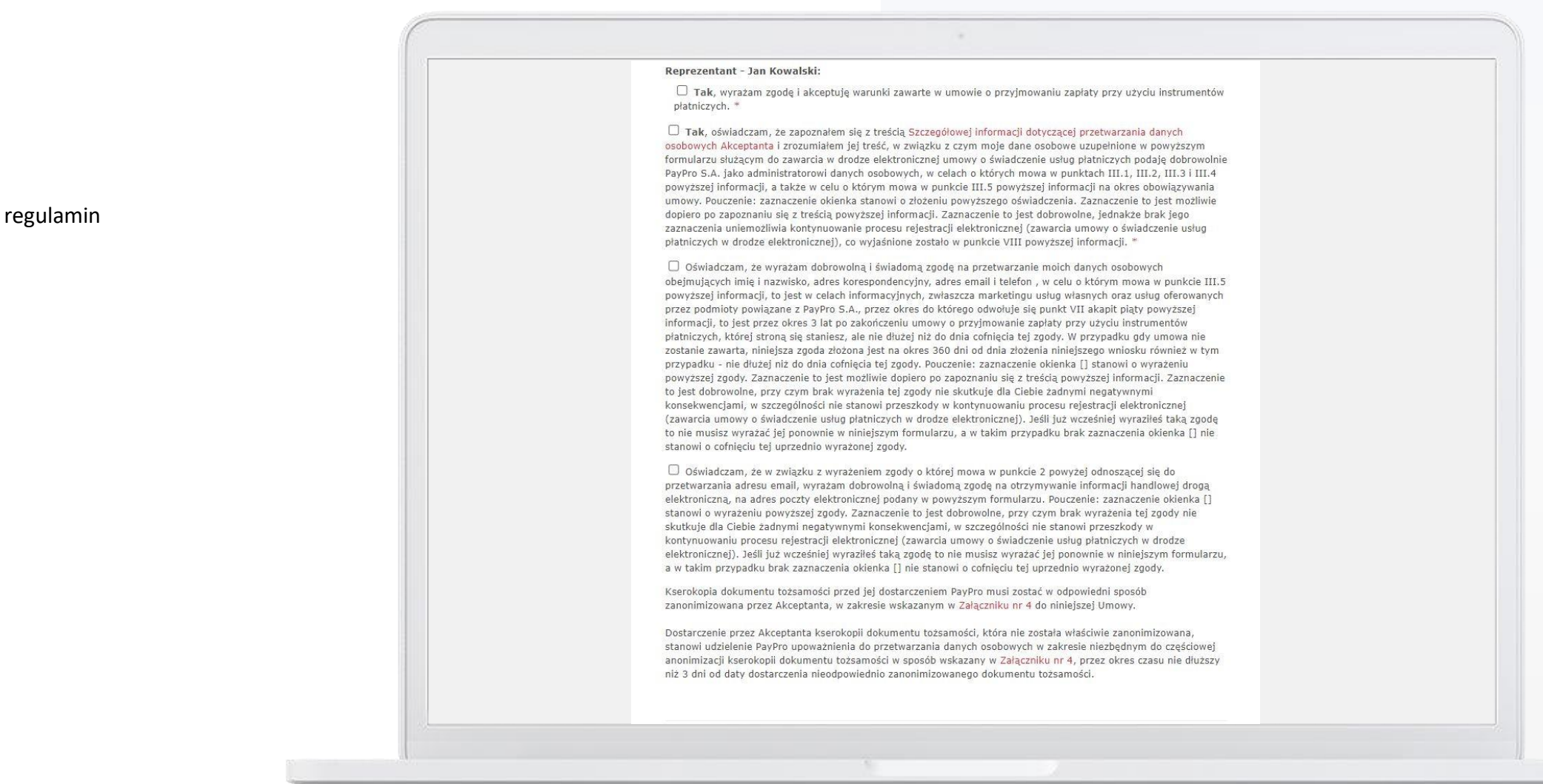

## Krok 4

Zaakceptuj regulamin

PROCES REJESTRACJI

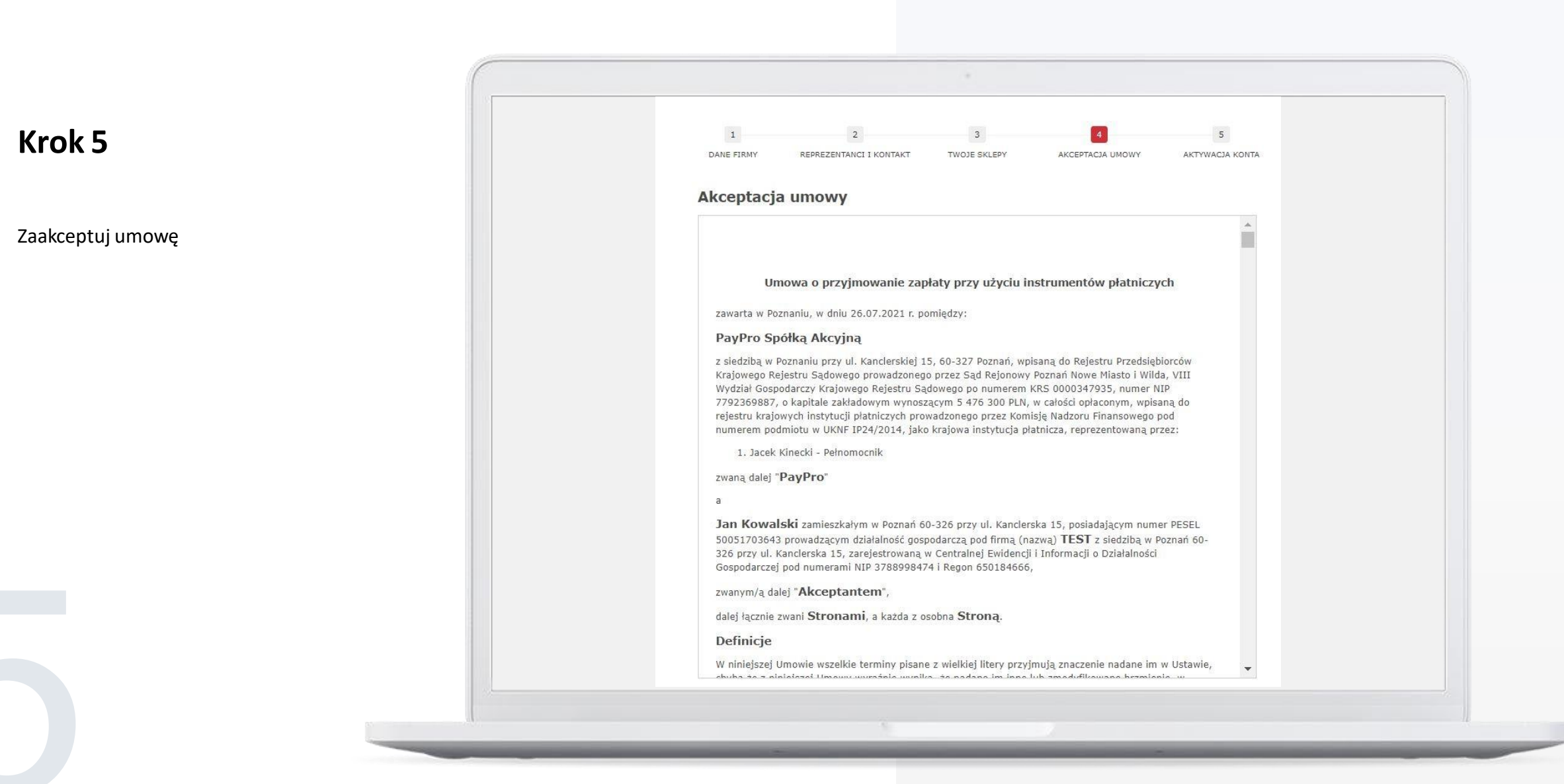

PROCES REJESTRACJI

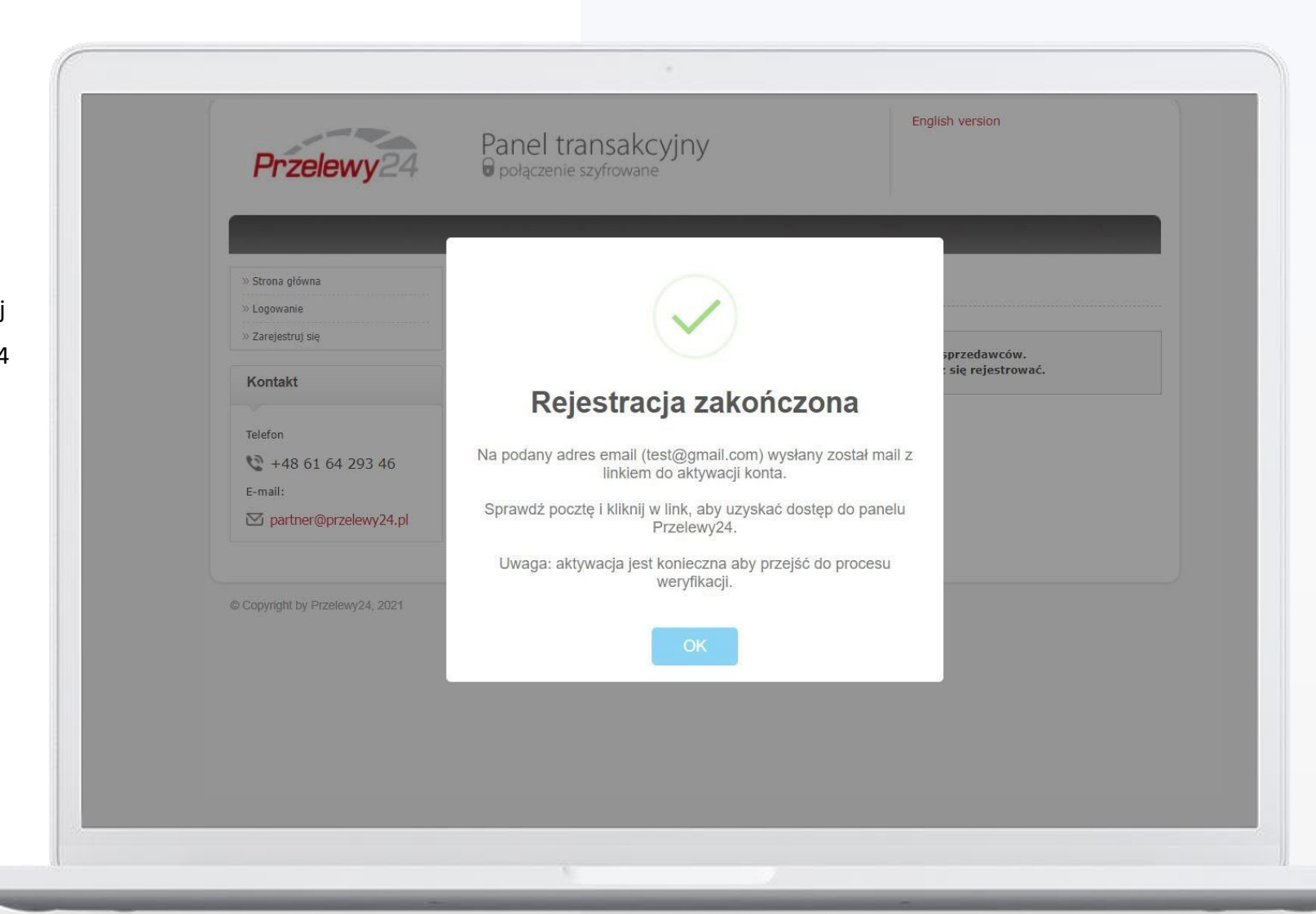

## Rejestracja zakończona

Na podany adres email wysłany został mail z linkiem aktywacyjnym - sprawdź pocztę i kliknij w link, aby uzyskać dostęp do panelu Przelewy24

PO REJESTRACJI

#### Kolejne kroki weryfikacji w serwisie Przelewy24:

- Dosłanie dokumentów tożsamości reprezentantów firmy oraz beneficjentów rzeczywistych,
- Dosłanie oświadczenia PEP reprezentantów,
- Wykonanie przelewu weryfikacyjnego

(w zależności od złożoności struktury, Akceptant może zostać poproszony o dodatkowe dokumenty.

Jeśli jesteś już klientem Przelewy24 skontaktuj się z serwisem w celu zweryfikowania czy dokumenty,

które posiadamy są aktualne.)

Wymienione wyżej dokumenty przesłać możesz za pomocą platformy Przelewy24 przechodząc do zakładki Moje dane -> <u>Prześlij dokumenty</u>.

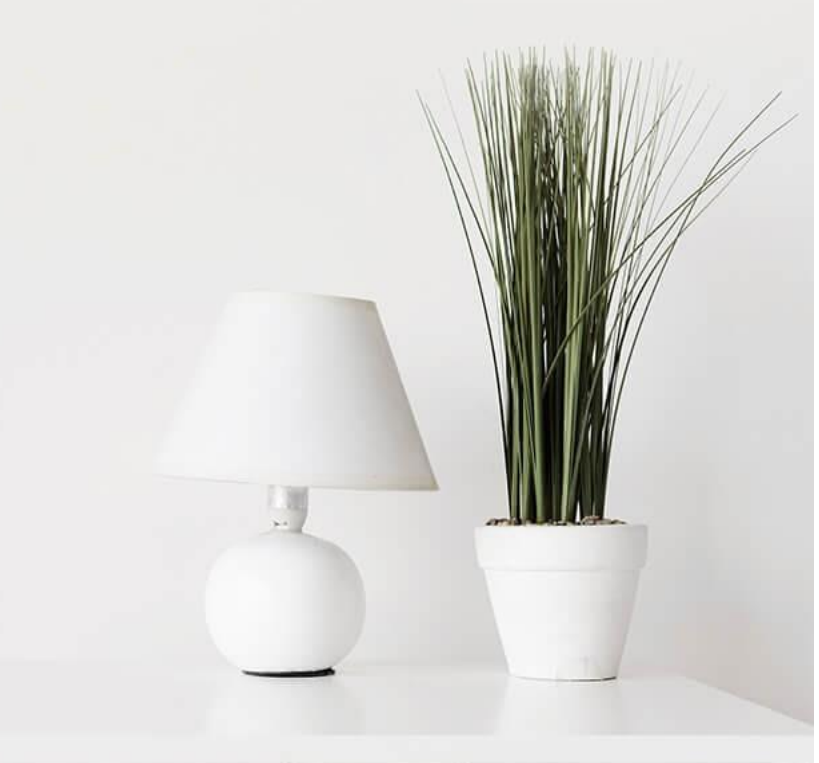

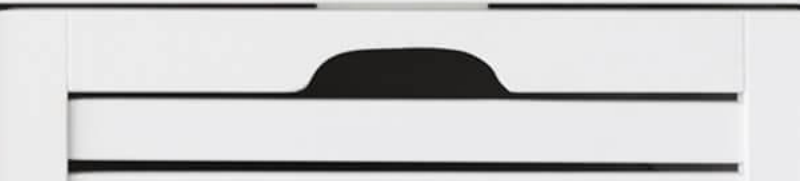

PROCES REJESTRACJI

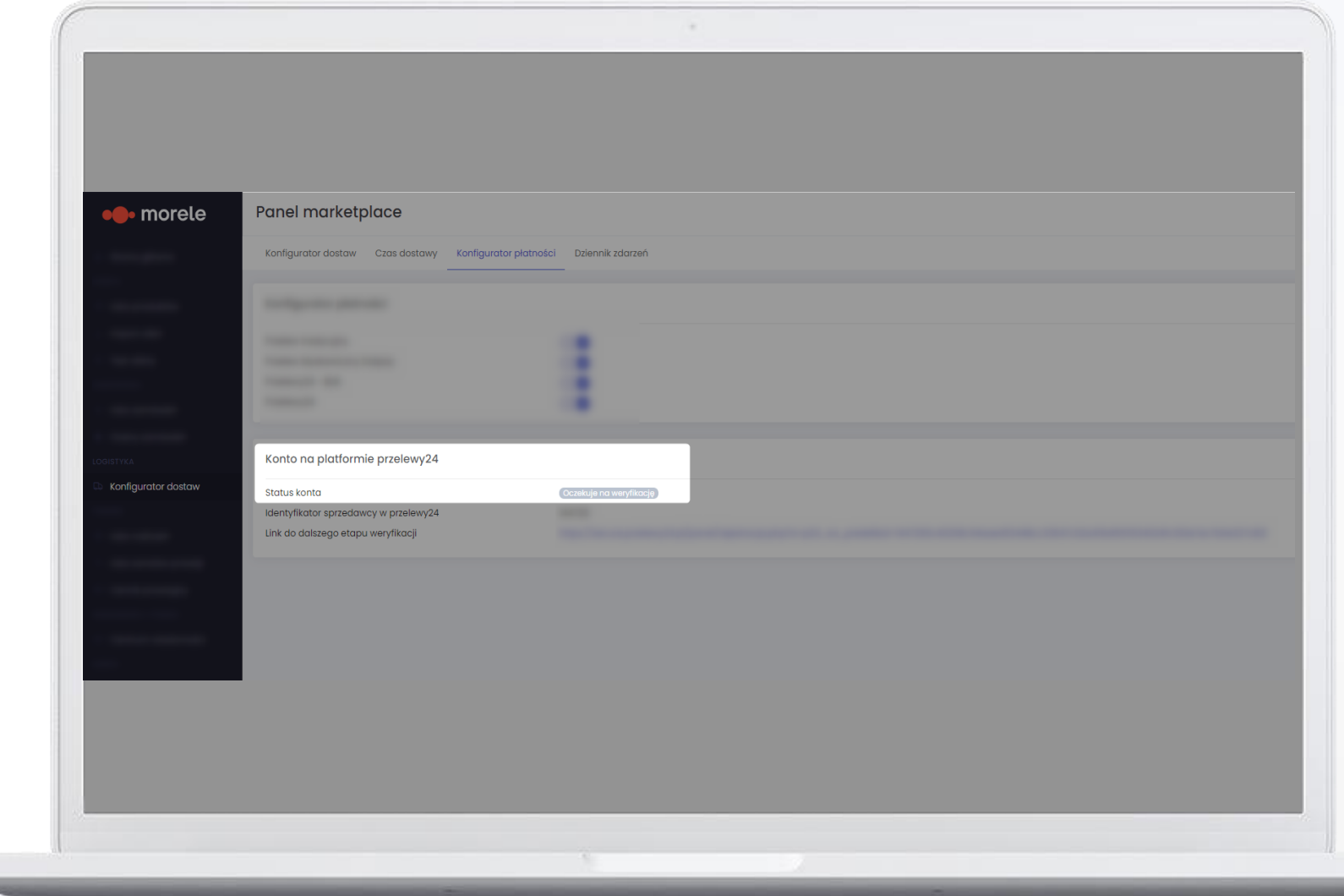

## Powiadomienie o weryfikacji

Twoje konto powinno zostać zweryfikowane do 48 godzin po wykonaniu wszystkich kroków weryfikacji. Po zakończeniu procesu weryfikacji otrzymasz maila z systemu Przelewy24. Status weryfikacji możesz również sprawdzić w zakładce Konfigurator dostaw –> Konfigurator płatności w <u>Panelu Marketplace</u>.

PO REJESTRACJI

Pomiędzy Przelewy24 a Sprzedawcą w Marketplace Morele.net zostanie zawarta standardowa umowa. W razie pytań, wątpliwości, kwestii formalnych – proszę kontaktować się z serwisem P24 mailowo: <u>biznes@przelewy24.pl</u> w tytule maila zamieszczając opis " numer ID.. Marketplace morele.net", lub telefonicznie: tel +48 61 642 93 45.

**Numer ID** to identyfikator Twojego konta w serwisie Przelewy24. Możesz go znaleźć w sekcji "Twoje konto na platformie Przelewy24" w zakładce Konfigurator dostaw -> Konfigurator płatności.

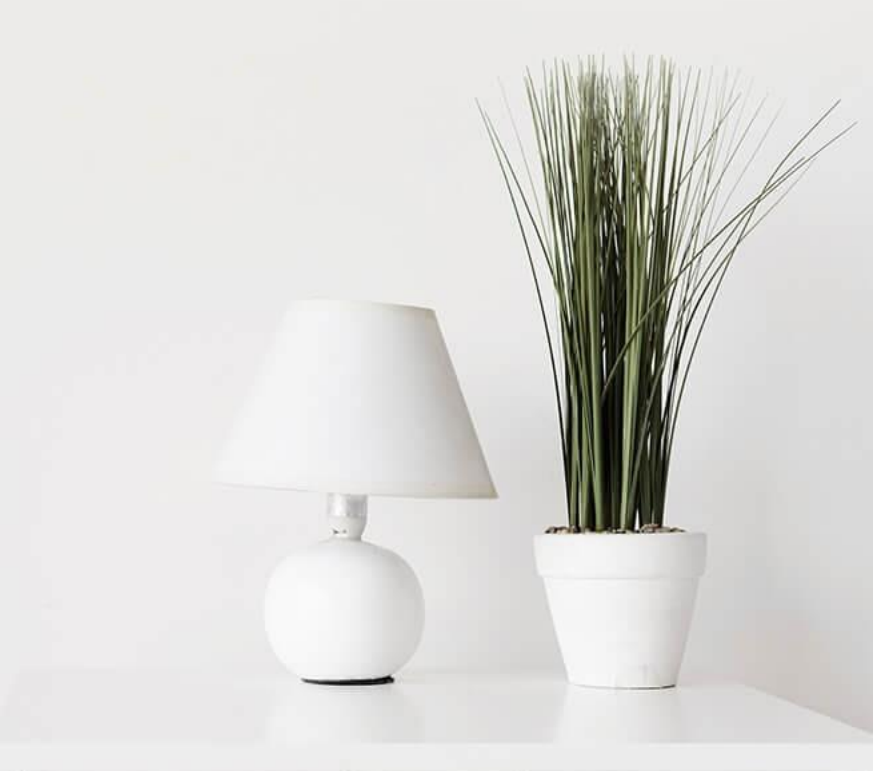

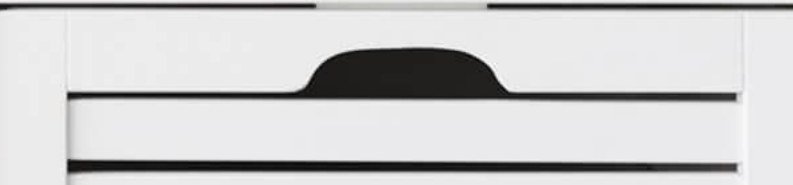